1. To access Study Ladder follow the link. <u>https://www.studyladder.com.au/</u>

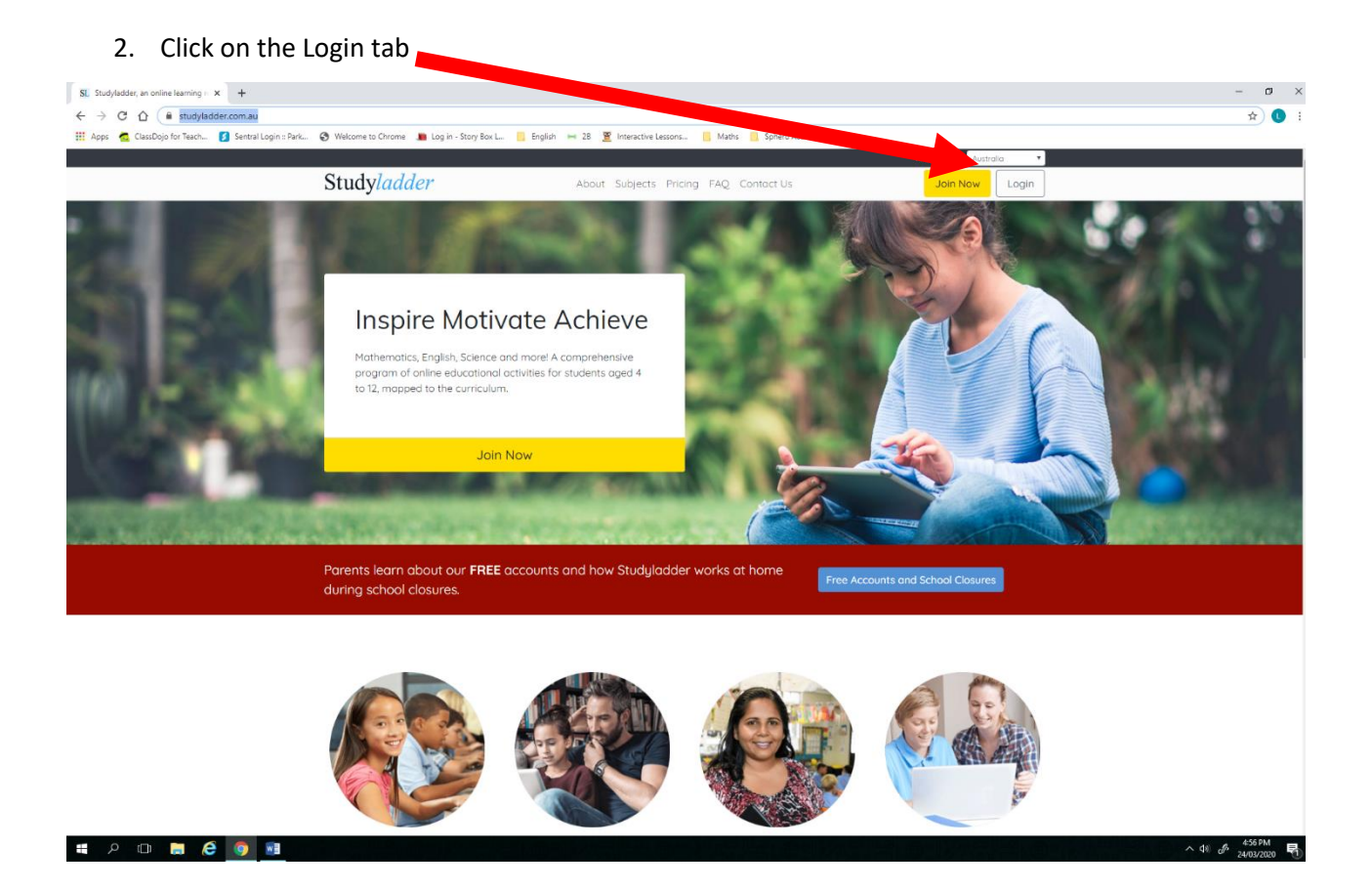

## 3. Type in your username and password. Press sign in.

न २ 🗆 🖨 🤗 💌

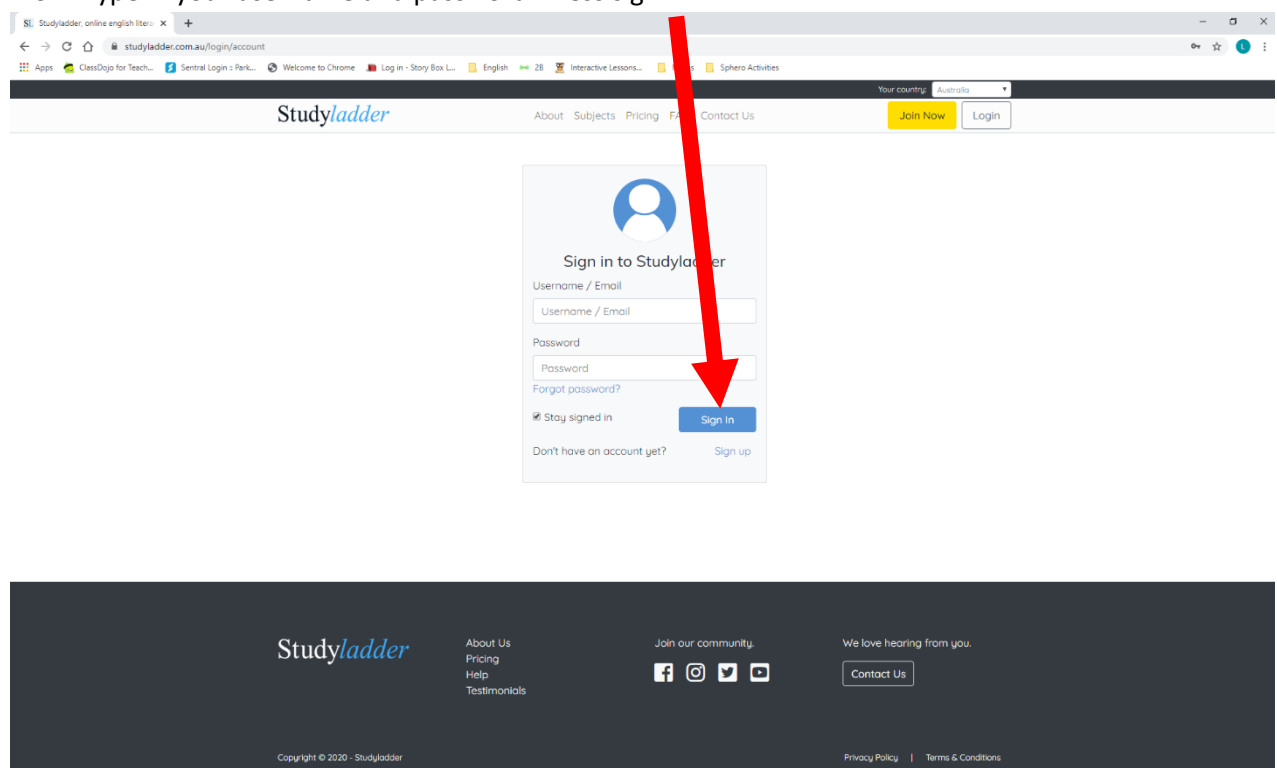

∧ (\$) (\$ 457 PM

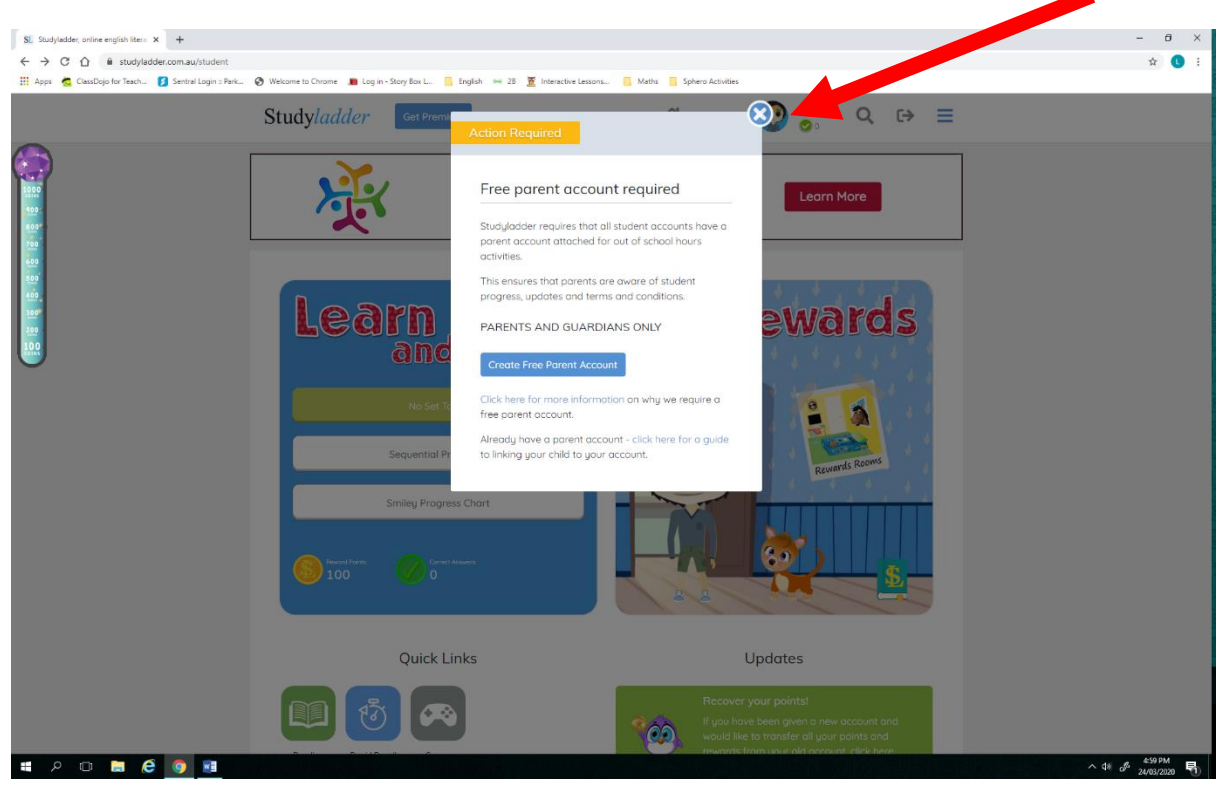

4. A message will appear asking for parents to join. Press the X to close this window

5. Access and complete either set tasks or sequential programs.

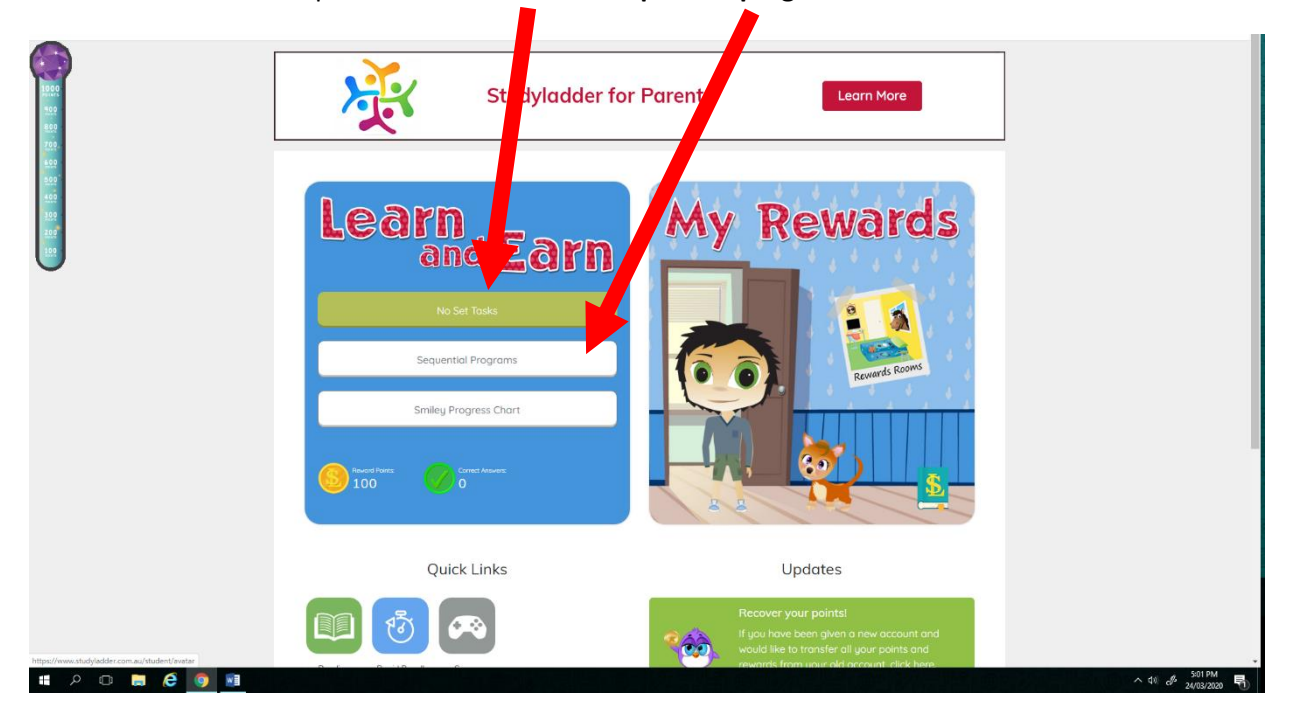

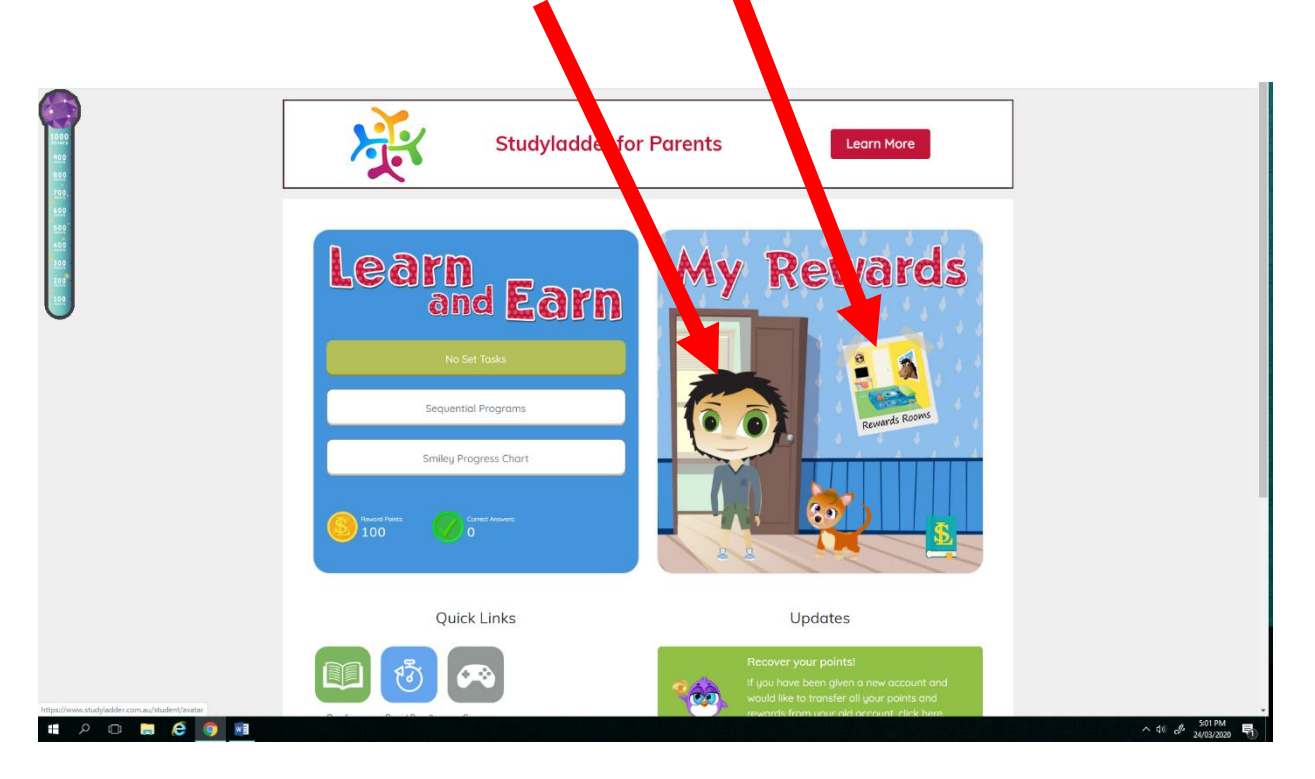

6. You are able to change your character and access rewards in the 'My Rewards' tab.

7. Access to Rapid Recall (counting skills) is also available for students to access.

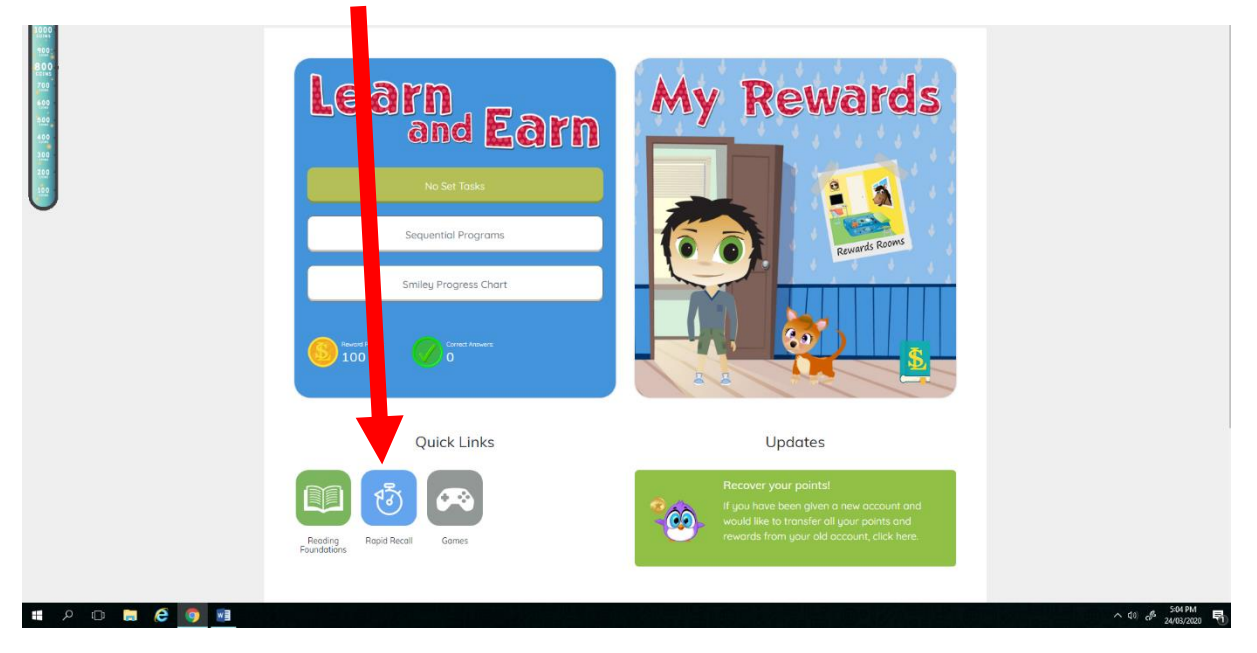